# sygonix®

# Istruzioni

Videocamera di sorveglianza Hotspot WLAN N. ord. 1405314

# Uso previsto

Il prodotto funge da una videocamera di sorveglianza. Il funzionamento e la programmazione avvengono mediante l'App "**Mini WiFi Cam**". Essa può essere installata su uno smartphone o tablet con Android<sup>™</sup> o sistema operativo Apple.

Le immagini possono essere trasferite tramite l'hotspot WLAN integrato direttamente su smartphone o tablet. Inoltre, la videocamera è integrata in una rete WLAN esistente. Inoltre, c'è la possibilità che la videocamera memorizza le immagini su una scheda micro SD.

L'alimentazione del prodotto avviene mediante l'alimentatore a spina fornito.

Questo prodotto è conforme a tutte le normative nazionali ed europee vigenti. Tutti i nomi di società e prodotti sono marchi commerciali dei rispettivi proprietari. Tutti i diritti riservati.

#### Dotazione

- · Videocamera di sorveglianza incl. supporto
- Alimentatore
- Materiale di montaggio
- Chiave Inbus
- Guanti per il montaggio
- Istruzioni

#### Istruzioni per l'uso aggiornate:

- Aprire il sito internet <u>www.conrad.com/downloads</u> in un browser od effettuare la scansione del codice QR raffigurato sulla destra.
- Selezionareil tipo di documento e la lingua e poi inserire il corrispondente numero ordine nel campo di ricerca. Dopo aver avviato la ricerca, è possibile scaricare i documenti trovati.

# Spiegazione dei simboli

- Il simbolo con il fulmine indica che sussiste pericolo per la salute dell'utente, ad es. scossa elettrica.
- Questo simbolo indica particolari pericoli connessi alla movimentazione, all'utilizzo o al funzionamento.
- Il simbolo della freccia indica che vi sono suggerimenti e indicazioni speciali relativi al funzionamento.

### Avvertenze di sicurezza

- La garanzia decade in caso di danni dovuti alla mancata osservanza delle presenti istruzioni. Non ci assumiamo alcuna responsabilità per danni consequenziali!
- Non ci assumiamo alcuna responsabilità in caso di danni a cose o a persone causati da un utilizzo inadeguato o dalla mancata osservanza delle indicazioni di sicurezza. In tali casi decade ogni diritto alla garanzia!
  - Per motivi di sicurezza e omologazione (CE) non è consentito lo spostamento fatto autonomamente e/o la modifica dell'apparecchio.
  - L'alimentatore è conforme alla classe di protezione II.
  - La presa di corrente per l'alimentatore deve essere in prossimità dell'apparecchio e facilmente accessibile.
  - Il prodotto e l'alimentatore sono intesi solo per l'uso in ambienti chiusi e asciutti. Non esporre l'interno del dispositivo a raggi solari diretti, calore forte, freddo, umidità o bagnato, in quanto potrebbe danneggiarsi. Inoltre, con l'alimentatore sussiste pericolo di morte dovuto a scossa elettrica!
  - Non tirare mai l'alimentatore a spina per il cavo dalla presa elettrica.

 Se l'alimentatore è danneggiato, non utilizzarlo: sussiste pericolo di morte dovuto a scossa elettrica!

Staccare l'alimentazione della presa a cui è collegato l'alimentatore (spegnere il salva vita o rimuovere il fusibile, poi spegnere anche il corrispondente interruttore differenziale). Quindi staccare l'alimentatore dalla presa di corrente e portare il prodotto a un centro tecnico specializzato.

- Il prodotto non è un giocattolo e deve essere tenuto fuori dalla portata dei bambini.
- Far attenzione a non lasciare il materiale di imballaggio incustodito in quanto potrebbe rappresentare un giocattolo pericoloso per i bambini.
- Maneggiare il prodotto con cura: esso può essere danneggiato da urti, colpi o cadute accidentali, anche da un'altezza ridotta.
- In caso di domande che non trovano risposta in queste istruzioni, non esitate a contattare la nostra assistenza o un altro tecnico specializzato.

#### Montaggio e collegamento della videocamera

#### Montaggio della videocamera

- Se per il fissaggio del supporto della videocamera alla parete (a seconda della struttura della parete) sono necessari tasselli, segnare attraverso i fori nel supporto a parete l'esatta posizione dei fori.
- Assicurarsi che durante la realizzazione dei fori di montaggio e il serraggio delle viti non si danneggi alcun cavo o filo.
- Fissare la staffa a parete con le viti ed event dei tasselli alla parete.

#### Collegamento della videocamera

- La videocamera deve essere collegata solo all'alimentazione di rete. La configurazione e il funzionamento avvengono in modalità wireless tramite WLAN.
- Se si desidera utilizzare una scheda di memoria, inserirla ora nello slot della scheda. Questa si trova sul lato destro della videocamera.
- Nella modalità di rilevamento del movimento, la registrazione automatica avviene solo quando è inserita una scheda di memoria. I contatti della scheda micro SD devono essere rivolti verso di voi, quan
  - l contatti della scheda micro SD devono essere rivolti verso di voi, quando si guarda la videocamera dalla parte anteriore.
- Inserire la scheda nello slot fino a quando non scatta in posizione.
- Se successivamente si desidera rimuovere la scheda, premerla in modo da sbloccarla. Poi rimuoverla dallo slot.
- Collegare l'uscita dell'alimentatore a spina al connettore previsto sulla videocamera. Si può trovare nella parte inferiore, che è allineata al giunto della staffa.
- Inserire l'alimentatore in una presa di corrente.
- La videocamera si avvia automaticamente.

#### Scaricare l'App

- Aprire l'App-Store sul proprio smartphone o tablet. Con Android<sup>™</sup>, aprire "Google Play-Store". Se si utilizza un iPhone, iPad o un iPodTouch, aprire l' "iTunes Store" di Apple.
- Cercare l'app "Mini WiFi Cam" e installarla.
- È possibile associarla facilmente al proprio sistema, effettuando la scansione del codice QR seguente. Poi si viene reindirizzati alla pagina dello Store corrispondente.

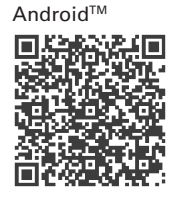

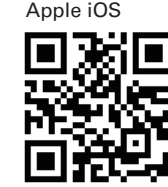

Source and the second second s

# Collegare lo smartphone/tablet alla videocamera

- Aprire le impostazioni WLAN sul proprio smartphone o tablet. Trovare la voce WLAN nel menu delle impostazioni sul proprio dispositivo.
- Collegare il proprio dispositivo alla WLAN della videocamera. Questa si chiama "IPCAM\_XXXXXX". Le 6 X sono diverse per ogni videocamera. La rete non è crittografata, quindi è necessario inserire una password.
- Una volta stabilita la connessione, avviare l'app installata in precedenza "Mini WiFi Cam".

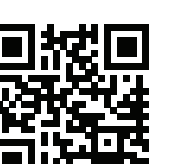

CE

# Configurazione della videocamera nell'app

- Nell'app toccare l'icona della videocamera "Click here to add camera", per aggiungere una nuova videocamera.
- Nella schermata successiva, ricercare per la videocamera. Per fare ciò toccare la lente di ingrandimento.
- Toccare la videocamera una volta che viene trovata.
  La videocamera è aggiunta alla pagina iniziale dell'app.
- È ora possibile utilizzare la videocamera attraverso l'hotspot WLAN integrato. Per fare ciò toccare la videocamera.

## Funzionamento della videocamera

- Ora si vede l'immagine dal vivo dalla videocamera. Prima di continuare, si deve allineare prima meccanicamente la videocamera.
- In questa pagina dell'app, si possono effettuare le seguenti operazioni:

Con l'icona dell'altoparlante, all'estrema sinistra, è possibile accendere o spegnere il microfono della videocamera.

La funzione della seconda icona non è supportata da questa videocamera.

Se si tocca l'icona centrale, è possibile personalizzare la risoluzione e la frequenza di aggiornamento dell'immagine.

Con la seconda icona da destra (videocamera) è possibile avviare la registrazione video. Per uscire, toccare di nuovo l'icona al momento su sfondo rosso.

Con il pulsante di destra (fotocamera) è possibile scattare una foto.

- Se si utilizza la freccia Indietro in alto a sinistra nel menu principale, toccando il pulsante "Gallery" (in basso al centro) è possibile vedere le foto scattate.
- Toccare la videocamera corrispondente per vedere video e foto. Toccando è possibile vedere foto o video.
- Per eliminare una registrazione, toccare la ruota dentata.

### Impostazioni avanzate della videocamera

Per modificare le impostazioni, cambiare nuovamente con il pulsante "Camera" (in basso a destra) nel menu principale e toccare l'ingranaggio a destra accanto alla videocamera.

Qui toccando "Settings" è possibile aprire le impostazioni utilizzate.

Inoltre, qui è possibile sincronizzare il tempo della videocamera con il proprio smartphone o tablet ("**Adjust**"), eliminare la videocamera ("**Delete**") e con "**Edit**" modificare i nomi della videocamera e assegnare una password.

- È necessario creare una password per l'utente "admin" in ogni caso, per proteggere l'accesso alla videocamera.
- Toccare "Settings" per aprire le impostazioni utilizzate.

Qui è possibile impostare l'inoltro per e-mail ("**Mail Settings**"), modificare le impostazioni per il rilevamento di movimento ("**Motion detection**") ("**Alarm Settings**") e gli utenti che possono avere accesso, creare o modificare la videocamera ("**User Settings**").

Inoltre, qui si ha la possibilità di ripristinare la videocamera alle impostazioni di fabbrica ("**Restore default**"). È possibile farlo manualmente sulla videocamera. Si veda il capitolo corrispondente (Ripristino della videocamera alle impostazioni di fabbrica).

Con l'ultima voce "AutoUpgrade System Firmware", è possibile aggiornare il firmware della videocamera. La videocamera deve essere collegata alla rete e a Internet.

- Per integrare la videocamera nella rete WLAN esistente, affinché si possa avere accesso a Internet e accedere alla videocamera tramite la propria rete normale, toccare il pulsante "WiFi Settings".
- Dopo una breve ricerca, viene visualizzata la propria WLAN normale.
- Toccare la rete e quindi immettere la password per la propria WLAN.
- Per salvare e applicare premere "Save" e infine "Yes", per riavviare la videocamera.
- Dopo il riavvio, la videocamera si collega direttamente tramite WLAN al proprio router. Pertanto, se ciò avviene automaticamente, il proprio smartphone o tablet deve riconnettersi con il WLAN del proprio router.

Che la connessione è riuscita, è indicato da un'icona blu WLAN che viene visualizzata sulla videocamera nell'app. Non appena la videocamera è collegata con Internet, il LED giallo sulla parte posteriore si illumina fisso.

# Ripristino della videocamera alle impostazioni di fabbrica

- Per ripristinare le videocamera alle impostazioni di fabbrica, collegare all'alimentazione e attendere 1 minuto, fino a quando non si conclude la procedura di avvio.
- Premere a fondo il tasto Reset sul dispositivo per 5 secondi, fino a quando il LED di rete giallo sul retro della videocamera non è più acceso in modo fisso o lampeggia lentamente, ma lampeggia rapidamente. Poi rilasciare il tasto. Il tasto si trova sopra lo slot della scheda micro SD.
- La videocamera esegue un riavvio. Ciò richiede circa 1 minuto. Quindi, l'unità è ripristinata alle impostazioni di fabbrica.

## Manutenzione e pulizia

- Il prodotto è esente da manutenzione.
- Esternamente, il prodotto può essere pulito solo con un panno pulito, morbido e asciutto. Non premere eccessivamente la superficie della videocamera per evitare graffi.
- Non utilizzare agenti pulenti abrasivi, detergenti a base di alcol o altre soluzioni chimiche: queste potrebbero danneggiare l'alloggiamento (scolorimento) o anche alterarne il funzionamento.

# Smaltimento

Sm

Il prodotto non va smaltito insieme ai rifiuti domestici!

Smaltire il prodotto in conformità alle normative vigenti in materia.

# Dichiarazione di Conformità (DOC)

Noi, Conrad Electronic SE, Klaus-Conrad-Straße 1, D-92240 Hirschau, con la presente dichiariamo che questo prodotto è conforme ai requisiti fondamentali e alle altre disposizioni principali della direttiva 1999/5/CE.

A La Dichiarazione di Conformità (DOC) di questo prodotto è reperibile al sito www.conrad.com

## Dati tecnici

#### a) Prodotto

| Tensione di esercizio                             | .5 V/CC                                                    |
|---------------------------------------------------|------------------------------------------------------------|
| Standard di trasmissione                          | .WLAN                                                      |
| Schede di memoria supportate                      | .micro SD, micro SDHC; max. 32 GB                          |
| Angolo della videocamera                          | .155°                                                      |
| Risoluzione video                                 | .1280 x 720 Pixel (720p); 25 FPS                           |
| Formato video                                     | .AVI (M-jpeg / H.264)                                      |
| Portata al buio                                   | .max. 10 m                                                 |
| Sistemi operativi supportati (App)                | Android™ 2.0 o superiore; Apple iOS dalla versione 6       |
| Dimensioni (L x L x A)                            | .ca. 85 x 57 x 38 mm                                       |
| Peso                                              | .ca. 180 g                                                 |
| Condizioni di funzionamento<br>e di conservazione | 10 °C fino a +50 °C, da 20% fino a<br>80% umidità relativa |

## b) Alimentatore

| Tensione di esercizio | 100- 240 V/CA, | 50/60 Hz, max. 0,18 A |
|-----------------------|----------------|-----------------------|
| Uscita                | 5 V/CC, 1 A    |                       |

Note legali

Questa è una pubblicazione da Conrad Electronic SE, Klaus-Conrad-Str. 1, D-92240 Hirschau (www.conrad.com)

Tutti i diritti, compresa la traduzione sono riservati. È vietata la riproduzione di qualsivoglia genere, quali fotocopie, microfilm o memorizzazione in attrezzature per l'elaborazione elettronica dei dati, senza il permesso scritto dell'editore. È altresi vietata la riproduzione sommaria. La pubblicazione corrisponde allo stato tecnico al momento della stampa.

© Copyright 2016 by Conrad Electronic SE.